# <u>NU-LINK</u>

# (Hướng dẫn sử dụng)

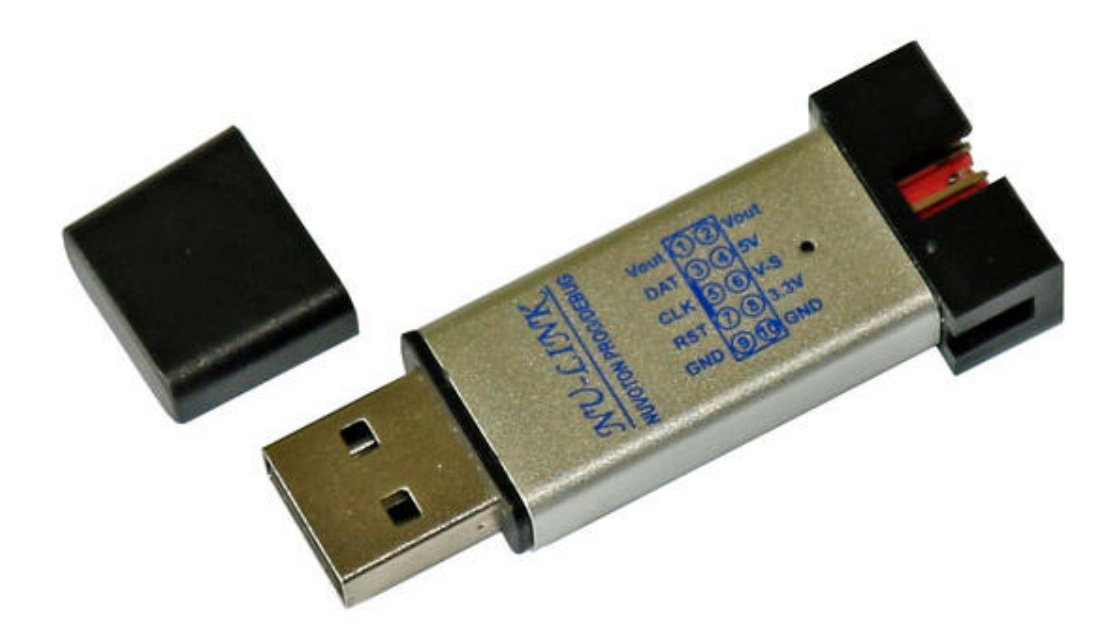

## I. Giới thiệu:

Nu-Link là thiết bị giao tiếp USB, dùng Programmer / Debugger dựa trên giao diện tín hiệu SWD (Serial Wire Debug), được áp dụng cho việc phát triển các chip Family Nuvoton NuMicro <sup>™</sup>. Người dùng có thể sử dụng các NuMicro <sup>™</sup> ICP Programming Tool để cập nhật firmware chip cho sản xuất hàng loạt.

Nu-Link cũng hỗ trợ các công cụ phát triển của bên thứ ba, chẳng hạn như Keil RVMDK, IAR EWARM, và CooCox CoIDE.

Nu-Link bao gồm một cổng USB để kết nối với máy tính, một đèn LED Status, Jumper Power để chuyển đổi điện áp của Nu-Link giữa 3.3V hoặc 5.0V, một cổng SWD có thể được kết nối với một chip đích để nạp và gỡ lỗi chương trình (Program/Debug).

Thông qua cổng SWD, Nu-Link có thể cung cấp nguồn 3.3V hoặc 5.0V cho board mạch đích. Tối đa là 5V / 500mA.

#### Thien Minh Electronic Solutions Co I td (TMe)

## II. Kết nối thiết bị với PC:

Nu-Link giao tiếp với máy tính qua cổng USB, không cần cài đặt driver (tương tự như mouse, keyboard USB của PC), độ ổn định rất cao, không bị lỗi.

Cắm Nu-Link vào cổng USB bất kỳ của PC, Windows sẽ tự động dò tìm và nhận dạng phần cứng mới:

Quá trình nhận dạng phần cứng diễn ra tự động. Sau vài giây sẽ có hộp thoại thông báo phần cứng đã sẵn sàng

Sau khi kết nối thành công. Bạn có thể kiểm tra kết nố bằng cách: nhấn nút phải mouse vào biếu tượng My Computer  $\rightarrow$  Proferties  $\rightarrow$  Hardware  $\rightarrow$  Device Manager ta sẽ thấy danh sách các phần cứng.

## <u>III. KẾT NỐI NU-LINK ĐẾN CHIP ĐÍCH</u>

Đây là phần rất quan trọng, bạn phải chú ý khi kết nối đến Chíp đích.

Việc lập trình thiết bị từ *NU-LINK* đến Chip đích được nối qua chuẩn **SWD**, bạn phải nắm rõ tên và thứ tự các chân để kết nối đúng, tránh hiện tượng nối sai dẫn đến hư hỏng thiết bị hoặc bo mạch đích.

Ngõ ra của NU-LINK sử dụng Header 10 Pin (5x2), được thể hiện như sau:

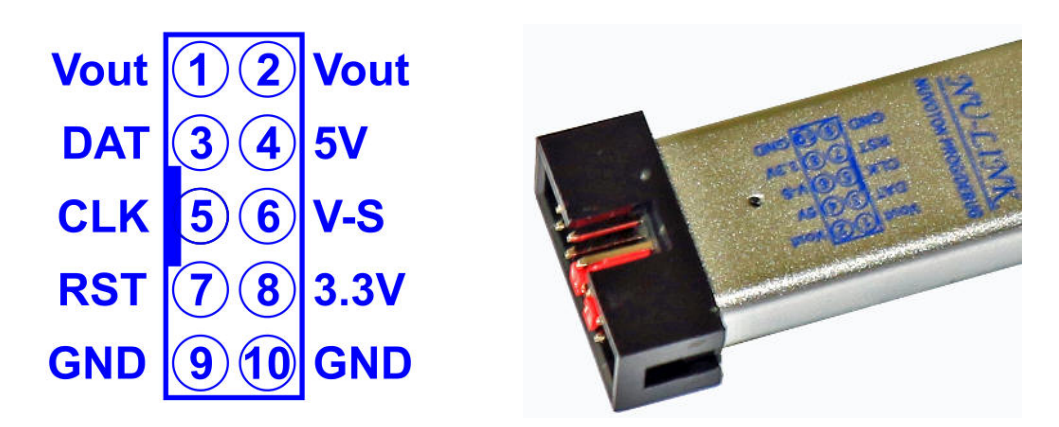

Trong đó: V-S (V-Select): Được dùng để lựa chọn nguồn 5V hoặt 3.3V bằng một jumper cấp cho hệ thống NU-LINK và board mạch đích qua đường Vout.

Nghĩa là NU-LINK và board mạch đích sẽ được cấp nguồn cùng một điện áp 3.3V hoặc 5.0V bằng sự lựa chọn Jumper. Tùy theo Chip đích mà các bạn lựa chọ V-S ở 5V hoặt 3.3V cho phù hợp. Mặc định chúng tôi gắn V-S ở 5V khi xuất xưởng.

## IV. CÀI ĐẶT VÀ THIẾT LẬP

Chương này giới thiệu cách kết nối Nu-Link với PC, và làm thế nào để thiết lập các công cụ của bên thứ ba để sử dụng Nu-Link Programmer / Debugger.

#### **<u>1. ICP Tool</u>**

Bước 1: Download and install

<u>Bước 2</u>: Mở công cụ ICP, xác định ngôn ngữ giao diện người dùng và chip mục tiêu, sau đó nhấp vào **Continue**, như thể hiện trong hình sau:

| Nuvoton ISD9xx | x/NuMicro ICP Programming Tool 1.17.5610.18   |
|----------------|-----------------------------------------------|
| nuvoTor        |                                               |
|                | Select UI language:                           |
|                | Select target chip:                           |
|                | ISD9xxx/NUC100 series V                       |
| Sec. 1         | Quit Continue >>                              |
|                | Supporting Forum<br>http://www.nuvoton-m0.com |

<u>Bước 3</u>: Trong cửa sổ ICP Tool, tình trạng kết nối được hiển thị dưới dạng "**Disconnected**" kể từ khi ICP Tool không được kết nối với Nu-Link, như thể hiện trong hình sau:

| 0.00               | 1011         |                                           |                            |                |
|--------------------|--------------|-------------------------------------------|----------------------------|----------------|
| tatus              |              | ř.                                        |                            |                |
| Connect            | Disconnecte  | a                                         |                            |                |
| Part No.           |              |                                           |                            |                |
| oad file           |              |                                           |                            |                |
| LDROM              | File name:   | C:\LDR0M.hex                              |                            |                |
|                    |              | File not load.                            |                            |                |
| APROM              | File name:   | C:\Users\WIN8\Desktop\ISD91XX_SDK\Nuvotor | nPlatform_Keil\Sample\Test | OK\PlayS7_SD\c |
|                    |              | size: 34.8K Bytes, checksum: 511a         |                            |                |
| Data Flash         | File name:   | C:\Users\WIN8\Desktop\ISD91XX_SDK\Nuvotor | nPlatform_Keil\Sample\Test | OK\Siren7_Reco |
|                    |              | size: 32.1K Bytes, checksum: 0fe8         |                            |                |
| External Flash     | File name:   | C:\Users\WIN8\Desktop\ISD91XX_SDK\Nuvotor | nPlatform_Keil\Sample\Test | OK\PlayS7_SD\c |
|                    |              | size: 34.8K Bytes, checksum: 511a         |                            |                |
| onfigurations bit: | 1            |                                           |                            |                |
| Setting            | Config 0:    | OxFFFFFFFF Config 1: OxFFFFFFFF - S       | elect -                    | ~              |
| e data             |              | On-board Flash                            | Offline Flash              |                |
| DROM APRO          | M Data Flash | EXT LDROM APROM Data Flash EXT            | LDROM APROM Dat            | a Flash Info   |
|                    |              |                                           |                            | 8 bits     8   |
|                    |              |                                           |                            | O 16 bits      |
|                    |              |                                           |                            | O 32 bits      |
|                    |              |                                           |                            |                |
|                    |              |                                           |                            |                |
|                    |              |                                           |                            | Refresh        |
|                    |              |                                           | 1. <u>1. 1. 1.</u> 1.      |                |

<u>Bước 4</u>: Nhấn vào **Option** trong mục **Program** để mở hình thức lựa chọn Program, như thể hiện trong hình sau:

| Pro                                                                                                    | gram Option                               |
|----------------------------------------------------------------------------------------------------|-------------------------------------------|
| Dperation<br>✓ Erase<br>✓ Program<br>✓ Verify<br>Write software serial nu<br>✓ Reset chip after progra<br>Offline programming mo | imber<br>mming<br>de                      |
| Software serial number (SN)                                                                                                    |                                           |
| Increase SN from                                                                                                    | 0x 00000010                               |
| Write address in flash                                                                                                    | 08 0000000                                |
| Options for offline programm                                                                                                    | ing mode<br>e data                        |
| Repeat password                                                                                                    | *****                                     |
| Limit the number of offli                                                                                                    | ne programming                            |
| Max number                                                                                                    | 100                                       |
| Auto-programming                                                                                                    | (Test before use!)                        |
| Nu-Link-Pro ID Voltage<br>Power control is used on N<br>power is not detected<br>0.1.8V 0.2.5v<br>Default                        | u-Link-Pro, and is valid only if target V |

Sau khi lựa chọn chế độ Program nhấn **OK** để trở lại giao diện chính của chương trình.

<u>Bước 5a:</u> Nhấn nút **Connect**. Sau khi nút **Connect** được nhấp, ICP Tool sẽ được kết nối với Nu-Link, và một cổng SWD sẽ được phát hiện. Hình sau cho thấy các ICP Tool đã được kết nối với Nu-Link và một chip mục tiêu được phát hiện. Tại thời điểm này, người dùng có thể bắt đầu programming chip mục tiêu.

| Nuvoto         | n NuMicro ICP  | Programming Tool 1.17.5610.18 - ISD9xxx/NUC100 series | - 1 | × |
|----------------|----------------|-------------------------------------------------------|-----|---|
| File Chips Lan | guage          |                                                       |     |   |
| <b>NUVO</b>    | Ton            |                                                       |     |   |
| Status         |                |                                                       |     |   |
| Disconnect     | Chip Connected |                                                       |     |   |
| Part No.       | ISD9160        | LDROM: 4K, APROM: 141K, Data: 0 byte, RAM: 12K        |     |   |
|                |                | ]                                                     |     |   |

<u>Bước 5b:</u> Hình sau cho thấy các ICP Tool đã được kết nối với Nu-Link nhưng không phát hiện được chip mục tiêu. Các ICP Tool sẽ tiếp tục dò tìm cho đến khi phát hiện chip mục tiêu được kết nối, quá trình dò tìm Chip mục tiêu dừng lại khi nút **Stop check** được nhấn. Tại thời điểm này, người dùng không thể programming Chip mục tiêu.

| Nuvoton NuMicro ICP Programming Tool 1.17.5610.18 - ISD9xxx/NUC100 series | - | × |
|---------------------------------------------------------------------------|---|---|
| File Chips Language                                                       |   |   |
| ΛυνοΤοη                                                                   |   |   |
| Status                                                                    |   | 7 |
| Stop check Nu-Link connected (ID: 7788c136)                               |   |   |
| Part No.                                                                  |   |   |

<u>Bước 6:</u> Để Programming cho Chip mục tiêu:

- + Load file: Chọn tập tin để Programming
- + Program: Chọn vùng dữ liệu cần Programming
- + Nhấn **Start** để Programming

#### Connect or disconnect

| -    | Status<br>Disconnect                | Chip Connecte              | 4                                | – Device                               | state                    |                    |                                                                                                    | Chip in    | formation   | L)   |                 |
|------|-------------------------------------|----------------------------|----------------------------------|----------------------------------------|--------------------------|--------------------|----------------------------------------------------------------------------------------------------|------------|-------------|------|-----------------|
|      | Part No.                            | ISD9160                    | LDRON                            | t: 4096 Bytes.                         | APROM: 1443              | 84 Bytes, C        | Data: O Bytes                                                                                                   |            |             |      |                 |
|      | Load file                           |                            |                                  |                                        |                          |                    |                                                                                                    |            |             | 4    |                 |
|      | LDROM                               | File name:                 | h:\svn\UL0                       | 0\Products\C)                          | ipcorder/VSD2            | 2011502            | 230_SW_DEV                                                                                                    | ISD900C_T  | DOLS\SRC\Ve | 1    |                 |
|      |                                     |                            | size: 4000 B                     | res, checksur                          | n: 1ce8                  |                    |                                                                                                    |            |             | +    | File informati  |
|      | APROM                               | File name:                 | h:\evn\UL0                       | 0\Products\CI                          | ipcorder/USD2            | 20(VSD2            | 230_SW_DEVA                                                                                                    | ISD BOOK_T | OOLS\SRC\Ve |      |                 |
|      |                                     |                            | size: 11.4K.B                    | lytes, checksu                         | m: 023d                  |                    |                                                                                                    |            |             |      |                 |
|      | Data Flash                          | File name:                 | H:\svn\UL(                       | 0\Products\C                           | hipcorder/VSD2           | 220(VSD2           | 230_SW_DEV                                                                                                    | VSDB00C1   | OOLS\SRC\Ve |      |                 |
|      |                                     |                            | size: 59.4K I                    | lytes, checksu                         | m: 8842                  |                    |                                                                                                    |            |             |      |                 |
|      | External Flash                      | File name:                 | H:\svn\UL(                       | 0\Ptoducts\C                           | hipcorder/USD3           | 2001502            | 230_5W_DEV                                                                                                    | VSDB00C1   | OOLS\SRC\Ve |      |                 |
|      | W250.2 M                            |                            | size: 59.4K 8                    | lytes, checksu                         | m: 8842                  |                    |                                                                                                    |            |             |      |                 |
| 1    | Configurations bit                  | Set                        | onfigu                           | ation bit                              |                          |                    |                                                                                                    |            |             | ă II |                 |
| shid | Setting                             | Config 0:                  | 0xFFFFFF7F                       | Config 1:                              | ONFFFFFFF                | F Se               | lect /                                                                                                    |            | M           |      |                 |
|      | File data                           |                            | 0                                | -board Flash                           |                          |                    | Offine Flash                                                                                                    |            |             | 2    |                 |
|      | LOROM APRO                          | M Data Flash               | EXT LD                           | ROM APRO                               | M Data Flash             | DIT                | LDROM AP                                                                                                    | ROM Data   | Flash Into  | _    | Select data tal |
|      | 00000000: 0                         | 0 30 00 20                 | 28 00 00                         | 00 21 00 00                            | 00 00 30 0               | C 00 00            |                                                                                                    | ^          | 💿 8 bits    |      |                 |
|      | 00000020: 0                         | 0 00 00 00 00              | 00 00 00 00                      | 00 00 00 00 00 00 00 00 00 00 00 00 00 | 00 00 35 0               | 0 00 00            |                                                                                                    |            | O 16 bits   |      |                 |
|      | 00000040: 1 00000050: 0 00000060: 0 | 17 06 00 00<br>15 0C 00 00 | 90 0E 00<br>15 06 00<br>08 00 00 | 00 25 00                               | 00 00 E9 0<br>00 00 10 0 | 8 00 00            |                                                                                                    |            | 0 32 bits   |      |                 |
|      | 00000070: 0                         | 0 00 00 00                 | 1D 06 00<br>1D 06 00             | 00 33 00<br>00 3F 0C                   | 00 00 18 0<br>00 00 10 0 | 6 00 00<br>6 00 00 |                                                                                                    |            |             | +    | Data display a  |
|      | 00000090: 2<br>000000A0: 1          | 19 0C 00 00<br>10 06 00 00 | 07 00 00 11 06 00                | 00 10 06 00 23 00                      | 00 00 10 0               | 6 00 00<br>C 00 00 |                                                                                                    |            | _           |      |                 |
|      | 000000000: 1                        | 19 06 00 00<br>10 En 03 ER | 13 06 00<br>nn En 48             | 00 10 06 en                            | 00 00 29 0<br>10 CR 04 3 | D 00 00<br>8 74 18 |                                                                                                    | ~          | Retresh     |      |                 |
|      | Program                             | Theory of the State of the | 1.000 C 100                      |                                        |                          | -                  |                                                                                                    |            |             | 2    |                 |
|      | LOROM                               | PAPROM                     | Data                             | Flash                                  | erég 🕑 Ex                | Flash              | - Listere                                                                                                    | Slat       | ReadEnt     | • F  | lead external f |
|      |                                     |                            |                                  |                                        |                          |                    | The second second second second second second second second second second second second second second second se |            |             |      |                 |

#### 2. Keil RVMDK :

#### Bước 1:

- Cài đặt Keil RVMDK
- Cài đặt Nu-Link\_Keil\_Driver.

- Phải đảm bảo Nu-Link\_Keil\_Driver đã được cài đặt như vậy Keil RVMDK mới có thể kết nối với Nu-Link.

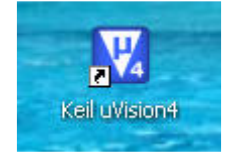

Sau khi đã kết nối Nu-Link với PC nhấn đúp vào biểu tượng trên chương trình sẽ tự động dò tìm và kết nối với thiết bị, kết quả như sau:

| 🕱 Blinky - µVision4                                                                                                    |                                                                                                    |                                                    |                      |
|----------------------------------------------------------------------------------------------------|----------------------------------------------------------------------------------------------------|----------------------------------------------------|----------------------|
| Eile Edit <u>V</u> iew Project Fl <u>a</u> sh <u>D</u> ebu                                                                                                    | ug Pe <u>r</u> ipherals <u>T</u> ools <u>S</u> VCS <u>W</u> indow <u>H</u> elp                                                                                                    |                                                    |                      |
| i 🗋 📷 🖬 🌒 i X 🗈 🖭 i e e                                                                                                    | 4 ->   2 2 2 2 2 2 4 2 4 4 4 1 4 1 4 1 2 2                                                                                                    | - 🔍 \land 🍳                                        | 💩 🔿 🔗 🕘   🛙          |
| i 🕸 🕮 🕮 🥔 📇 i 🙀 i At91SAM75                                                                                                    | S Flash 🔹 💉 🔥 🖶                                                                                                    |                                                    |                      |
| Books 🗸 🗸 🗸                                                                                                    | Blinky.c                                                                                                    |                                                    | <b>▼</b> ×           |
| Wision     Wision Release Notes     Wision Release Notes     Release Notes     Complete User's Guide Selectic     RTL-ARM Release Notes     RV Compiler Introduction     Signum Systems JTAGjet Drive     Device Data Books     Datasheet     Summary | 001       /*         002       *       R T L K ernel Exam;         003       *         004       * Name: BLINKY.C         005       * Purpose: RTX example program         006       * Rev.: V3.40         007       * | p 1 e<br>iew Run-Time Libran<br>An ARM Company, Aj | ry.<br>11 rights res |
| < <u>&gt;</u>                                                                                                    | 013 #include <at91sam7s64.h><br/>014 #include "\Board.h"</at91sam7s64.h>                                                                                                    | /* AT91SAM7S64 de                                  | efinitions */        |
| Books () Functions 0, Templates                                                                                                    |                                                                                                    |                                                    | Þ                    |
| Build Output                                                                                                    |                                                                                                    |                                                    | <b>→</b> ∓ ×         |
|                                                                                                    |                                                                                                    |                                                    |                      |
| <                                                                                                    |                                                                                                    |                                                    | 2                    |
|                                                                                                    | J-LINK /                                                                                                    | J-TRACE                                            |                      |

Bước 2: Cấu hình phần mềm Keil cho Nu-Link:

Phần mềm Keil RVMDK có thể ứng dụng cài đặt cho nhiều thiết bị như: ULINK ARM Debugger, ULINK Cortex Debugger, J-LINK, ST-LINK...Ở đây chúng ta quan tâm cách cấu hình để tương thích với Nu-Link.

Bạn vào: Project  $\rightarrow$  Options for Target hay tại dao diện chính của phần mềm chọn Target Options...

| Debug  |       |                |            |
|--------|-------|----------------|------------|
|        | - # × | Target Options |            |
| D9xx.c | ^     | Configure targ | et options |
| 80     |       | 394            | 11(        |

| 50<br>1  | (Director Count Chains)                                                                                                    |
|----------|----------------------------------------------------------------------------------------------------|
|          | <u>ana (majanijan jarija jarija jarija</u> n jarija jarijan jarijan jarijan jarijan jarijan jarijan jarijan jarijan jari                                                                                                    |
|          |                                                                                                    |
|          |                                                                                                    |
|          |                                                                                                    |
|          | and and a second second s |
|          |                                                                                                    |
|          |                                                                                                    |
|          |                                                                                                    |
|          | <u> </u>                                                                                                    |
| 55<br>86 |                                                                                                    |
| 6        |                                                                                                    |
|          |                                                                                                    |

Cửa số **Options for Target** mở ra, ta tiến hành thiết lập cấu hình cho Nu-Link.

Trong cửa số Options for Target:

- ✤ Device: Bạn vào tab Device để chọn chip.
- ✤ Output: Cấu hình tập tin đầu ra cho dự án, trong đó:
  - Select Folder for Objects...: Cho phép định dạng thư mục con ở đầu ra
  - Debug Information: Để lưu trữ thông tin Debug trong tập tin thực thi của dự án
  - ✓ Create HEX File: Để tạo ra một file .HEX

| Options for Target 'SAM7S Flash - ULINK'                                        | × |
|---------------------------------------------------------------------------------|---|
| Device Target Output Listing User C/C++ Asm Linker Debug Utilities              |   |
| Select Folder for Objects Name of Executable: Blinky                            |   |
| Create Executable: .\Flash\Blinky      Create Batch File      Create Batch File |   |
| Create HEX File  From Browse Information                                        |   |
| C Create Library: .\Flash\Blinky.LIB                                            |   |

## ♦ Vào Debug → NuLink Debugger.

Và đánh dấu chọn vào:

- ✓ Load Application at startup
- ✓ Run to main()

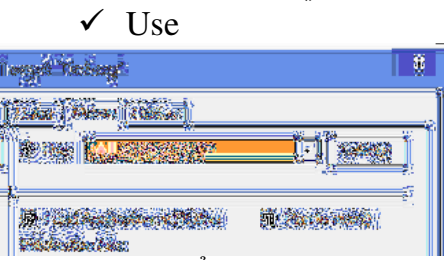

Tiếp theo ta nhấn vào Settings để mở hình thức Debug.

|                   |   | ** |
|-------------------|---|----|
|                   |   |    |
| e<br><u> 1 88</u> | Ĵ |    |

Vào Utilities : Chọn "NuLink Debugger"

| and the fact that the fact that that the fact that that that that that that that t |
|----------------------------------------------------------------------------------------------------|
|                                                                                                    |
|                                                                                                    |
|                                                                                                    |
|                                                                                                    |
|                                                                                                    |
|                                                                                                    |
|                                                                                                    |
|                                                                                                    |

Tiếp theo chọn vào: **Settings** để thiết lập cấu hình sử dụng cho Nu-Link, đây là một bước quan trọng, bạn cần chú ý.

| CONTRACTOR | 1000 |
|------------|------|
|            |      |
|            |      |
|            |      |
|            |      |
|            |      |

#### Trong ô **Download Function:**

- Erase Full Chip: Xóa tất cả các bộ nhớ Flash trên chip trước khi nạp chương trình.
- Erase Sectors: Chỉ xóa các thành phần được sử dụng bởi chương trình sẽ được nạp.
- ✓ Do Not Erase: Không xóa bộ nhớ Flash
- ✓ **Program:** Nap chương trình đến Flash ROM
- ✓ Verify: So sánh nội dung của Flash ROM với nội dung của project
- ✓ **Reset and Run:** Reset và chạy chương trình.

## Add:

Click vào nút Add để hiện hộp thoại Add Flash Programming Algorithm

Trong hộp thoại này là danh sách các loại Flash (bao gồm cả on-chip và ext. Flash) được hỗ trợ bởi Keil.

| - Most Taxia Propriations Atlantami | *           |
|-------------------------------------|-------------|
|                                     |             |
|                                     | 2<br>2<br>2 |
|                                     |             |

Chọn chip  $\rightarrow$  Add.

Sau khi thiết lập cấu hình xong, Bạn chọn OK và quay lại giao diện chính của phần mềm.

#### **Buóc 3: Programs/Debug:**

✤ Programs: Tại giao diện chính của phần mềm bạn chọn Flash → Download hoặc LOAD.

| 🕱 Blinky - µVision4                            |       |                     |             |       |              |
|------------------------------------------------|-------|---------------------|-------------|-------|--------------|
| <u>File E</u> dit <u>V</u> iew <u>P</u> roject | Flash | Debug               | Peripherals | Tools | <u>s</u> vcs |
| i 🗋 📸 🖫 🎒 i 🐰 🗈                                | LOAD  | <u>D</u> ownload    | j           | R     | 181          |
| i 🍪 🕮 🖄 🔛 🚺                                    | ļ     | Erase               |             |       | <b>a</b> 5   |
| Books                                          | 9     | <u>C</u> onfigure f | =lash Tools |       |              |

#### **\*** Debug:

Để Debug bạn chọn vào: Debug → Start/Stop Debug session

| 🕱 BI | linky        | - µVis | ion4    |       |     |     |                       |               |              |         |              |   |
|------|--------------|--------|---------|-------|-----|-----|-----------------------|---------------|--------------|---------|--------------|---|
| Eile | <u>E</u> dit | ⊻iew   | Project | Flash | Deb | ug  | Peripherals           | <u>T</u> ools | <u>s</u> vcs | Window  | <u>H</u> elp |   |
| 1    | 2            | 0      | X Da    | 121   | ٩   | Sta | rt/Stop <u>D</u> ebug | ) Session     | 64           | Ctrl+F5 | // <u>a</u>  | 1 |
| : 😒  |              |        |         | SAM7  | RST | Res | set <u>⊂</u> PU       |               |              |         |              |   |

Sau vài giây chương trình sẽ vào chế độ Debug, bạn có thể sử dụng các thanh công cụ Debug theo nhu cầu của mình.

|                                                                                                    |                             | -  |
|----------------------------------------------------------------------------------------------------|-----------------------------|----|
| A REAL PROPERTY OF A REAL PROPERTY OF A REAL PROPER | THE PARTY AND THE VEHICLES. | -  |
| and defend the second states                                                                                                    |                             | -  |
| 105 - Land 176 Store                                                                                                    | 2010 C 27 27 20 20 1        |    |
| 10                                                                                                    |                             | а. |

| Multi_S7_RecordPlay_                                                                                                    | SpiFlash - µVision4 – 🗆 🗙                                                                                                    |
|----------------------------------------------------------------------------------------------------|----------------------------------------------------------------------------------------------------|
| Eile Edit View Project Flash Debug Peripherals Iools SVCS Window Help                                                                                                    | Disassembly X                                                                                                    |
| Image: Solution of the second second seco | 401:         if (bUpdateIndicator=           402:         {           0x00004F98 0000         MOVS r0,r0           0x00004F92 0000         MOVS r0,r0           0x00004F92 0000         MOVS r0,r0           0x00004F92 0000         MOVS r0,r0           0x00004F92 0000         MOVS r0,r0           0x00004F92 0000         MOVS r0,r0           0x00004F92 0000         MOVS r0,r0           0x00004F94 0FFFFFF         DCD           0x00004F94 0FFFFFFF         DCD           0x00004FA4 FFFFFFF DCD         0xFFFFFFFF ; 2 Undefit           0x00004FA8 FFFFFFFF DCD         0xFFFFFFFF ; 2 Undefit           0404:         DrvGP:           405:         else |
| E Project Registers                                                                                                    | Call Stack TAX                                                                                                    |
| Load "C:\\Users\\WIN8\\Desktop\\ISD91XX_SDK\\NuvotonPlatform ~<br>WS 1, `aul6StartNo<br>WS 1, `sl6Out_words<br>WS 1, `bRecordFlag<br>WS 1, `u8MessNo<br>WS 1, `i32CurTouchValue<br>WS 1, `i32LowerValue                                                                                                    | Stack Frames         Value/Address           • < 00000c300 >                                                                                                    |
| < >>>>>>>>>>>>>>>>>>>>>>>>>>>>>>>>>>>>                                                                                                    | 🔁 Call Stack 💹 Locals 🖉 Watch 1 💷 Memory 1 🕞 Symbols                                                                                                    |
|                                                                                                    | NULink Debugger t1: 0.0000000 sec CAP                                                                                                    |

Thien Minh Electronic Solutions Co I td (TMe)

## 3. IAR EWARM

#### Bước 1:

- Cài đặt IAR EWARM
- Cài đặt Nu-Link\_IAR\_Driver

- Hãy chắc chắn rằng Nu-Link\_IAR\_Driver cài đặt trước khi kết nối Nu-Link như vậy IAR EWARM mới có thể nhận ra Nu-Link.

Bước 2: Mở IAR EWARM, và mở project phải được thiết lập.

<u>Bước 3:</u> Trong tab Target của General Options (cách gọi thông qua project  $\rightarrow$  Options), nhấp vào nút ở bên phải của các tùy chọn Device (chắc chắn rằng tùy chọn Device được kích hoạt), và chọn "Nuvoton  $\rightarrow$  Nuvoton NUC100 series" như chip mục tiêu (NUC100 series) là trường hợp này, như thể hiện trong hình sau:

| Options for node "Smpl                                                                                                    | _Start_Kit"                                           |                                                                        |                            | ×           |
|----------------------------------------------------------------------------------------------------|-------------------------------------------------------|------------------------------------------------------------------------|----------------------------|-------------|
| Category:<br>General Options<br>C/C++ Compiler<br>Assembler<br>Output Converter<br>Custom Build<br>Build Actions<br>Linker<br>Debugger<br>Simulator<br>Angel | Target Output<br>Processor vari<br>© Core<br>@ Device | Library Configuration<br>ant<br>Cortex-M0 +<br>Nuvoton NUC100 series ( | Library Options<br>NUC100, | MISRA-C · · |
| GDB Server<br>IAR ROM-monitor<br>J-Link/J-Trace<br>TI Stellaris FTDI<br>Macraigor<br>PE micro<br>RDI<br>ST-LINK<br>Third-Party Driver<br>TI XDS 100          | Endian mode<br>Little<br>Eig<br>BE22<br>BE2<br>BE8    | <u>F</u> PU<br>None                                                    | *                          |             |
|                                                                                                    |                                                       |                                                                        | OK                         | Cancel      |

IAR EWARM Target Chip Selection

## Thiếp lập Debugger và Programmer

Bước 4: Trong tab Setup của Debugger, chọn Third-Party Driver

| Category:                                  | Eactory Settings                                                                             |
|--------------------------------------------|----------------------------------------------------------------------------------------------|
| General Options<br>C/C++ Compiler          | T actory Johnnys                                                                             |
| Output Converter                           | Setup Download Images Extra Options Plugins                                                  |
| Custom Build<br>Build Actions              | Driver IR un to                                                                              |
| Linker                                     | Third-Party Driver - main                                                                    |
| Simulator<br>Angel<br>GDB Server           | Setup macros                                                                                 |
| IAR ROM-monitor                            |                                                                                              |
| TI Stellaris FTDI<br>Macraigor<br>PE micro | Device description file  Qverride default  TOOL FUT DERSCONFIGURENCEMENTERVisione 100, e1 d. |
| ST-LINK                                    | \$100DK11_DIK\$#CONFIG/#Ebugger/# #volon/#bn/#c100_v1.00                                     |
| Third-Party Driver                         |                                                                                              |

Set IAR EWARM as Third-Party Driver for Debugger & Programmer

Bước 5: Trong tab Download của Debugger, chắc chắn rằng tùy chọn Use flash loader(s) được chọn, như thể hiện trong hình sau:

|                                                                                                    | Factory Settings                                                                                                    |
|----------------------------------------------------------------------------------------------------|----------------------------------------------------------------------------------------------------|
| General Options<br>C/C++ Compiler<br>Assembler<br>Output Converter<br>Custom Build<br>Build Actions<br>Linker<br>Debugger<br>Simulator<br>Angel<br>GDB Server<br>IAR ROM-monitor<br>J-Link/J-Trace<br>TI Stellaris FTDI<br>Macraigor<br>PE micro<br>RDI<br>ST-LINK<br>Third-Party Driver | Setup       Download       Images       Extra Options       Plugins         Attach to program       Verify download         Suppress download         Use flash loader(s)         Qverride default.board file         \$TOOLKIT_DIR\$'config'flashloader'Nuvoton'NUC1         Edit |

#### IAR EWARM Programming Settings

<u>Bước 6:</u> Trong tab **Download** của **Debugger**, chọn tùy chọn **Override default** .board file nếu bạn muốn firmware được downloaded xuống **APROM** hoặc **LDROM**, và sau đó xác định NUC100\_APROM.board hoặc tập tin NUC100\_LDROM.board (NUC100 series được sử dụng trong trường hợp này). Nếu không có tập tin được thành lập, chỉ định đường dẫn sau "\$ TOOLKIT\_DIR \$ \config \ flashloader \ Nuvoton \", như thể hiện trong hình sau:

| V Open                                                                                                    |                                                                                                    | ×                                                                                                    |
|----------------------------------------------------------------------------------------------------|----------------------------------------------------------------------------------------------------|----------------------------------------------------------------------------------------------------|
| Coo Kashloader                                                                                                    | ► Nuvoton 		 ↓ ↓ Search Nuvaton                                                                                                    | ٩                                                                                                    |
| Organize 🔻 New folder                                                                                                    | 8≅                                                                                                    | • 🔟 🔞                                                                                                    |
| devices<br>flashloader<br>flashloader<br>Actel<br>AnalogDevices<br>Atmel<br>EnergyMicro<br>Freescale<br>Fujitsu<br>Holtek<br>Micronas<br>Nuvoton<br>NXP | Name M052_APROM.board M054_APROM.board M054_APROM.board M058_APROM.board M0516_APROM.board Mini51_APROM.board Nano100_APROM.board Nano100_LDROM.board NUC100_APROM.board MUC100_LDROM.board MUC100_LDROM.board | Date mo 2011/7/4 2011/7/4 2011/7/4 2011/7/4 2011/7/4 2011/7/4 2011/7/4 2011/7/4 2011/7/4 2011/7/4 2011/7/4 |
| File <u>n</u> ame: NUC100                                                                                                    | D_APROM.board                                                                                                    | )  Cancel                                                                                                  |

Select.board File for IAR EWARM

#### **Driver Plugin File Settings:**

**Buớc 7:** Trong **Third-Party Driver**, chỉ định đường dẫn của IAR debugger driver plugin "C:\Program Files\Nuvoton Tools\Nu-Link\_IAR\Nu-Link\_IAR.dll" như thể hiện trong hình sau:

|                                                | Factory Settings                                           |
|------------------------------------------------|------------------------------------------------------------|
| General Options<br>C/C++ Compiler<br>Assembler |                                                            |
| Output Converter                               | Third-Party Driver                                         |
| Custom Build<br>Build Actions                  | IAR debugger driver plugin                                 |
| Linker                                         | C.\Program Files\Nuvoton Tools\Nu-Link IAR\Nu-Link IAR.dll |
| Debugger                                       |                                                            |
| Simulator                                      |                                                            |
| Angel<br>CDB Server                            |                                                            |
| IAR ROM-monitor                                |                                                            |
| J-Link/J-Trace                                 |                                                            |
| TI Stellaris FTDI                              |                                                            |
| Macraigor                                      |                                                            |
| DE micro                                       |                                                            |
| FE INCO                                        |                                                            |
| RDI                                            |                                                            |

Set the Path of the IAR EWARM Debugger Driver Plugin

<u>Bước 8:</u> Nhấn **OK** để lưu các thiết lập và trở về cửa sổ chính của IAR EWARM. <u>Bước 9:</u> Gọi **Nu-Link** để mở hình thức **Nu-Link**, chọn **Port** là **SWD**, và chỉ định các Nu-Link I / O điện áp trong phần điều khiển công suất mục tiêu (3.3V trong trường hợp này), như thể hiện trong hình sau:

| Nu-Link<br>ICE version  |                        | Driver version            | Build: 5320rc       |
|-------------------------|------------------------|---------------------------|---------------------|
| Port                    | SWD 🔹                  | Max dock                  | 4MHz ▼              |
| Target device           |                        |                           |                     |
| CPU family              | Cortex-M0              | Device ID                 |                     |
| Device type             | NUC 100                |                           |                     |
| C Enable flas           | h breakpoints          |                           |                     |
| Target power c          | ontrol                 |                           |                     |
| Power control detected. | is used on Nu-Link-Pro | o, and is valid only if t | target power is not |
| Nu-Link-Pro             | IO Voltage             |                           |                     |
| @ 1.8V                  | 2.5V                   | 3.3V                      | S.0V                |

Specify the Port and Target I/O Voltage

#### <u>4. CooCox CoIDE</u>

<u>Bước 1:</u> Cài đặt **CooCox CoIDE**, không cần cài đặt **driver**. <u>Bước 2:</u> Mở **CooCox CoIDE** và mở các project phải được thiết lập.

#### **Debugger Settings:**

<u>Bước 3:</u> Trong tab **Debugger** của **Debug Configurations** (thông qua cách gọi **Debug**  $\rightarrow$  **Debug Configurations**), trong **Adapter** chọn "**Nu-Link**", trong **Port** chọn "**SWD**", và nhấn **Apply** để lưu các thiết lập, như thể hiện trong Hình sau:

|                           |                                                                        |               |                                    |                                   |          | Ó |
|---------------------------|------------------------------------------------------------------------|---------------|------------------------------------|-----------------------------------|----------|---|
| pe filter text            | Debugger T DownLoad                                                    |               |                                    |                                   |          |   |
| Cortex-M Application      | Hardware                                                               |               |                                    |                                   |          |   |
| E Start Kit configuration | Adapter Nu-Link                                                        | •             | Port SWD                           | <ul> <li>Max Clock(Hz)</li> </ul> | 1M       | • |
|                           | Startup                                                                |               |                                    |                                   |          |   |
|                           | Run to main                                                            |               |                                    |                                   |          |   |
|                           | Advance                                                                |               |                                    |                                   |          |   |
|                           |                                                                        |               | and a second of                    |                                   |          |   |
|                           | Reset Mode   SYSRESE   REC +                                           | Semihosting F | nable 🗸 CacheRon                   | Enable                            |          |   |
|                           | Reset Mode SYSRESETREQ +                                               | Semihosting I | Enable 🛛 CacheRon                  | n Enable                          |          | - |
|                           | TargetInfo                                                             | Semihosting I | inable 🗹 CacheRon                  | 1 Enable                          |          |   |
|                           | Reset Mode SYSRESE IREQ  TargetInfo Host Name: localhost               | Semihosting I | nable 🛛 CacheRon<br>Port Number: 2 | n Enable<br>009                   |          |   |
|                           | Reset Mode SYSKESE TREQ  TargetInfo Host Name: localhost               | Semihosting I | Port Number: 2                     | 1 Enable                          |          |   |
|                           | Reset Mode SYSKESE IREQ •<br>TargetInfo<br>Host Name: localhost        | Semihosting f | Port Number: 2                     | 009                               |          |   |
|                           | Reset Mode SYSRESE IKEQ<br>TargetInfo<br>Host Name: localhost          | Semihosting f | Port Number: 2                     | 009                               |          |   |
|                           | Reset Mode SYSRESE IREQ   Targetinfo Host Name: localhost              | Semihosting E | Port Number: 2                     | 1 Enable                          |          |   |
|                           | Reset Mode <u>UVSRESE IREQ</u> •<br>Targetinfo<br>Host Name: localhost | Semihosting E | Port Number: 2                     | 009                               | Annly Re | - |

Specify the Debugger Options for CooCox CoIDE

#### **Programmer Settings:**

<u>Bước 4:</u> Trong tab **Download** của **Debug Configurations** (thông qua cách gọi **Debug** → **Debug Configurations**), chọn **Auto Download Before Debugging or Verify After Download** để tiến hành cụ thể programming, và thiết lập các đường dẫn Programming là "C: \ CooCox \ CoIDE \ Flash \ NUC1xx\_128 elf ", như thể hiện trong hình sau:

| reate, manage, and run conf                                                             | igurations                                                                                                  | Ť            |
|-----------------------------------------------------------------------------------------|----------------------------------------------------------------------------------------------------|--------------|
| ype filter text<br>C Cortex-M Application<br>(C Start_Kit.configuration<br>Launch Group | Debugger DownLoad     Download     Download Before Debugging     Verify     Verify After Download     Erase | Î            |
|                                                                                         | Programming Algorithm<br>file Path<br>C\CooCox\CoIDE\flash\NUC1xx_128.elf                                   |              |
| lter matched 3 of 3 items                                                               | Add Remove default                                                                                          | Apply Revert |

CooCox CoIDE Programming Settings

<u>Bước 5:</u> Để đảm bảo firmware được downloaded tới APROM or LDROM, chọn NUC1xx\_128.elf hoặc file NUC1xx\_LDROM.elf (NUC100 series được sử dụng trong trường hợp này). Nếu không có tập tin cụ thể được thành lập, chỉ định đường dẫn sau đây "C: \ CooCox \ CoIDE \ Flash \"

| Organize 👻 New folder |                  | li • 🗍           |
|-----------------------|------------------|------------------|
| 🏭 Windows7 (C:)       | * Name           | Date modified    |
| SRecycle.Bin          | M051 8.elf       | 2010/12/16 17:25 |
| 🌙 boot                | M051 16.elf      | 2010/12/16 17:25 |
| 🍌 Cadence             | M051 32.elf      | 2010/12/16 18:03 |
| 🔒 CooCox              | E M051_64.elf    | 2010/12/16 18:03 |
| CoIDE                 | M051_LDROM.elf   | 2010/12/16 17:29 |
| 🍌 bin                 | Mini51_4.elf     | 2011/11/14 09:21 |
| CoIDEHelpFileDir      | Mini51_8.elf     | 2011/11/14 09:22 |
| 🎍 config              | Mini51_16.elf    | 2011/11/14 09:22 |
| configuration         | NUC1xx_32.elf    | 2011/10/20 16:00 |
| 📕 data                | NUC1xx_64.elf    | 2011/10/20 16:00 |
| 🎉 flash               | NUC1xx_128.elf   | 2011/10/20 15:58 |
| source                | NUC1xx_LDROM.elf | 2011/10/20 16:00 |
| 🌆 jre                 | • (< [           |                  |

Set the Programming Algorithm File for CooCox CoIDE

Bước 6: Cuối cùng, nhấn Apply để lưu các thiết lập.

## Chúc bạn thành công!

#### Xin chân thành cảm ơn bạn đã sử dụng sản phẩm của chúng tôi.

Chúng tôi luôn hoan nghênh các bạn có những ý kiến đóng góp để chúng tôi ngày càng hoàn thiện hơn và phục vụ các bạn tốt hơn.

Nếu bạn cần bất kỳ thông tin nào liên quan đến sản phẩm của chúng tôi. Hoặc bạn muốn hợp tác tiêu thụ / mua hàng. Xin vui lòng liên hệ: <u>www.tme.vn/Contact.aspx</u> hoặc:

- Công Ty TNHH Giải Pháp Điện Tử THIÊN MINH (TMe) (Thien Minh Electronic Solutions Co,ltd)
- Địa chỉ: 220 Tân phước, F.6, Q.10, Tp.HCM
- Điện thoại: 08.39573224
- **Fax:** 08.6264 3029
- Web-site: <u>www.tme.vn</u>
- Email: Bán hàng: <u>sale@tme.com.vn</u> Hỗ trợ kỹ thuật: <u>support@tme.com.vn</u>

Giờ làm việc: 8h00 đến 17h thứ 2 đến thứ 7 hàng tuần (chủ nhật nghĩ)

TPHCM tháng 04/2015